# Verfahren zur Analyse des Anrufflusses von SIP-Anrufen bei RTMT

## Inhalt

Einführung Voraussetzungen Anforderungen Verwendete Komponenten Vorgehensweise Überprüfen Fehlerbehebung

# Einführung

In diesem Dokument wird das Verfahren zur Überprüfung des Anrufflusses und der Signalisierung für einen SIPc-Anruf (Session Initiation Protocol) mit dem Cisco Real Time Monitoring Tool (RTMT) beschrieben, wobei RTMT ein schnelles und einfaches Tool zur Analyse des Anrufflusses eines SIP-Anrufs ist.

### Voraussetzungen

#### Anforderungen

Cisco empfiehlt, über Kenntnisse in folgenden Bereichen zu verfügen:

- Cisco Unified Communications Manager (CUCM)
- RTMT

#### Verwendete Komponenten

Die Informationen in diesem Dokument basieren auf der RTMT-Version 11.5.

Die Informationen in diesem Dokument wurden aus Geräten und Anwendungen in einer bestimmten Laborumgebung erstellt. Alle in diesem Dokument verwendeten Geräte und Anwendungen wurden mit einer leeren (Standard-)Konfiguration gestartet. Wenn Ihr Netzwerk in Betrieb ist, sollten Sie die potenziellen Auswirkungen jeder Aktion verstehen.

## Vorgehensweise

Schritt 1: Navigieren Sie im RTMT zu System > Voice/Video (System > Sprache/Video), wie im Bild gezeigt.

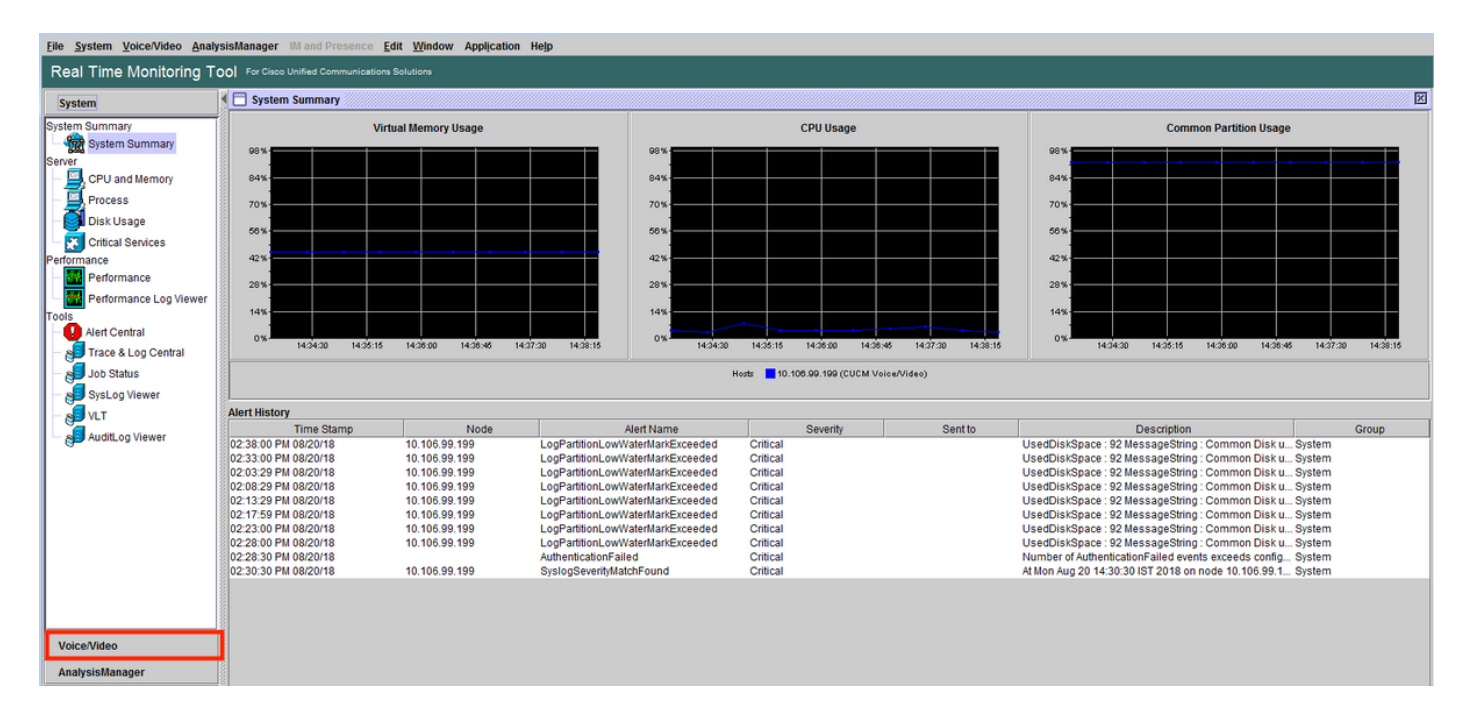

Schritt 2: Navigieren Sie unter SIP-Aktivität zu Sitzungs-Ablaufverfolgungsprotokollansicht > Echtzeitdaten.

| Eile System Voice/Video Analys | sisMana | ger IM and Presence Ed       | it <u>W</u> indow Ap | plication Help  |          |                  |              |            |                                  |                |          |                                  |
|--------------------------------|---------|------------------------------|----------------------|-----------------|----------|------------------|--------------|------------|----------------------------------|----------------|----------|----------------------------------|
| Real Time Monitoring To        | O For   | Cisco Unified Communications |                      |                 |          |                  |              |            |                                  |                |          |                                  |
| System                         | Re      | eal Time Data                |                      |                 |          |                  |              |            |                                  |                |          | X                                |
| Voice/Video                    |         |                              |                      | Search Criteria |          |                  |              |            |                                  |                |          |                                  |
| Voice and Video Summary        |         |                              |                      | Calling Numb    | er/URI * |                  |              | Start Time | 2018-Aug-20 14:01:32             | -              |          |                                  |
| Voice and Video Summary        |         |                              |                      |                 |          |                  | _            |            |                                  |                |          |                                  |
| CallProcess                    |         |                              |                      | Called Numbe    | er/URI   |                  |              | Duration   | 30 mins                          |                |          |                                  |
| - 🥝 Call Activity              |         |                              |                      |                 |          |                  |              | Time Zone  | (GMT+5:30)India Standard Time-As | ia/Calcutta 💌  |          |                                  |
| Gateway Activity               |         |                              |                      |                 |          |                  |              |            |                                  |                |          |                                  |
| Trunk Activity                 |         |                              |                      |                 |          |                  | Run          |            |                                  |                |          |                                  |
| BIL Queue                      | A. 7    |                              |                      |                 |          |                  |              |            |                                  |                |          |                                  |
| - 🥝 SIP Activity               |         | Start Time                   | Cal                  | ling DN         | (        | Drig Called DN   | Final        | Called DN  | Calling Device Name              | Called Dev     | ice Name | Termination Cause Code           |
| Session Trace Log View         | 2018/0  | 08/20 14:28:07.887           | 3000                 |                 | 8851     | 8                | 351          |            | SEP74A02FC09CDF                  | SEPF8A5C59E112 | 26       | (16) Normal call clearing. Expla |
| Real Time Data                 |         |                              |                      |                 |          |                  |              |            |                                  |                |          |                                  |
| Open from Local Disk           |         |                              |                      |                 |          |                  |              |            |                                  |                |          |                                  |
| Called Party Tracing           |         |                              |                      |                 |          |                  |              |            |                                  |                |          |                                  |
| Device<br>Device Summary       |         |                              |                      |                 |          |                  |              |            |                                  |                |          |                                  |
| Device Search                  |         |                              |                      |                 |          |                  |              |            |                                  |                |          |                                  |
| Phone Summary                  |         |                              |                      |                 |          |                  |              |            |                                  |                |          |                                  |
| Service                        |         |                              |                      |                 |          |                  |              |            |                                  |                |          |                                  |
| Cisco TFTP                     |         |                              |                      |                 |          |                  |              |            |                                  |                |          |                                  |
| - 🎬 Heartbeat                  |         |                              |                      |                 |          |                  |              |            |                                  |                |          |                                  |
| Database Summary               |         |                              |                      |                 |          |                  |              |            |                                  |                |          |                                  |
| СП                             |         |                              |                      |                 |          |                  |              |            |                                  |                |          |                                  |
| CTI Manager                    |         |                              |                      |                 |          |                  |              |            |                                  |                |          |                                  |
| CTI Search                     |         |                              |                      |                 |          |                  |              |            |                                  |                |          |                                  |
| Report                         |         |                              |                      |                 |          |                  |              |            |                                  |                |          |                                  |
| Learned Pattern                |         |                              |                      |                 |          |                  |              |            |                                  |                |          |                                  |
| SAF Forwarders                 |         |                              |                      |                 |          |                  |              |            |                                  |                |          |                                  |
| intercompany media Services    |         |                              |                      |                 |          |                  |              |            |                                  |                |          |                                  |
| AnalysisManager                |         |                              |                      |                 |          | P Includ         | e SIP Messad | e Tr       | race Call                        |                |          |                                  |
|                                |         |                              |                      |                 |          | , and the second |              |            |                                  |                |          |                                  |

Schritt 3: Geben Sie unter Suchkriterien die **anrufende Nummer, angerufene Nummer, Startzeit** und **Dauer an** und klicken Sie dann auf **Ausführen**, wie im Bild gezeigt.

| Elle System Voice/Video AnalysistManager IIII and Presence Edit Window Application Help |    |                                                  |                    |                                       |      |            |                   |                            |   |  |
|-----------------------------------------------------------------------------------------|----|--------------------------------------------------|--------------------|---------------------------------------|------|------------|-------------------|----------------------------|---|--|
| Real Time Monitoring To                                                                 | ol | For Cisco Unified Communications Solutions       |                    |                                       |      |            |                   |                            |   |  |
| System                                                                                  | E  | Real Time Data                                   |                    |                                       |      |            |                   |                            |   |  |
| Voice/Video                                                                             |    | S                                                | earch Criteria     |                                       |      |            |                   |                            | - |  |
| Voice and Video Summary                                                                 |    |                                                  | Calling Number/URI | •                                     |      | Start Time | 2018-Aug-20 14:01 | :32 🗸                      |   |  |
| Voice and Video Summary                                                                 |    |                                                  |                    |                                       |      |            |                   | _                          | 4 |  |
| CallProcess                                                                             |    |                                                  | Called Number/URI  | · ·                                   |      | Duration   | 30                | mins                       |   |  |
| - 🎱 Call Activity                                                                       |    |                                                  |                    |                                       |      | Time Zone  | (GMT+5:30)India S | tandard Time-Asia/Calcutta |   |  |
| - 💏 Gateway Activity                                                                    |    |                                                  |                    |                                       |      | •          | (onit cicc)maid c |                            |   |  |
| Trunk Activity                                                                          |    |                                                  |                    | Ru                                    | n    |            |                   |                            |   |  |
| - I SDL Queue                                                                           |    | -                                                |                    |                                       |      |            |                   |                            |   |  |
| - SIP Activity                                                                          | 6  | ollecting session information from node cucm-115 |                    |                                       |      |            |                   |                            |   |  |
| Session Trace Log View                                                                  |    |                                                  |                    |                                       |      |            |                   |                            |   |  |
| Real Time Data                                                                          |    |                                                  | Co                 | ollecting session information         |      |            | 23                |                            |   |  |
| Open from Local Disk                                                                    |    |                                                  |                    | · · · · · · · · · · · · · · · · · · · |      |            |                   |                            |   |  |
| Called Party Tracing                                                                    |    |                                                  |                    | Collecting session informa            | tion |            |                   |                            |   |  |
| Device                                                                                  |    |                                                  |                    | Collecting session information        | from | node(s)    |                   |                            |   |  |
| Device Summary                                                                          |    |                                                  |                    |                                       |      | 1040(0)    |                   |                            |   |  |
| - 🚯 Device Search                                                                       |    |                                                  |                    | Cancel                                |      |            |                   |                            |   |  |
| Phone Summary                                                                           |    |                                                  |                    |                                       |      |            |                   |                            |   |  |
| Service                                                                                 |    |                                                  |                    |                                       |      |            |                   |                            |   |  |
| CISCO IFIP                                                                              |    |                                                  |                    |                                       |      |            |                   |                            |   |  |
| Heartbeat                                                                               |    |                                                  |                    |                                       |      |            |                   |                            |   |  |
| Database Summary                                                                        |    |                                                  |                    |                                       |      |            |                   |                            |   |  |
| CTI<br>— 🙀 CTI Manager                                                                  |    |                                                  |                    |                                       |      |            |                   |                            |   |  |
| CTI Search                                                                              |    |                                                  |                    |                                       |      |            |                   |                            |   |  |
| Report                                                                                  |    |                                                  |                    |                                       |      |            |                   |                            |   |  |
| Learned Pattern                                                                         |    |                                                  |                    |                                       |      |            |                   |                            |   |  |
| Intercompany Media Services                                                             |    |                                                  |                    |                                       |      |            |                   |                            |   |  |
| increasing any media dervices                                                           |    |                                                  |                    |                                       |      |            |                   |                            |   |  |
| AnalysisManager                                                                         |    |                                                  |                    |                                       |      |            |                   |                            |   |  |
| IM and Presence                                                                         | Ē  |                                                  |                    |                                       |      |            |                   |                            |   |  |

Schritt 4: Wählen Sie den gewünschten Anruf und dann **Trace-Anruf** takten. Sie müssen das Kontrollkästchen für **SIP-Nachrichten** aktivieren, wie im Bild gezeigt, wenn SIP-Signalisierungsund SDP-Nachrichten angezeigt werden sollen.

| <u>File System Voice/Video Analys</u> | isManager IM and Presence        | Edit Window Ap | plication Help     |                |                     |            |                                 |                   |                                    |
|---------------------------------------|----------------------------------|----------------|--------------------|----------------|---------------------|------------|---------------------------------|-------------------|------------------------------------|
| Real Time Monitoring To               | O For Cisco Unified Communicatio |                |                    |                |                     |            |                                 |                   |                                    |
| System                                | 🔁 Real Time Data                 |                |                    |                |                     |            |                                 |                   | X                                  |
| Voice/Video                           |                                  |                | Search Criteria    |                |                     |            |                                 |                   |                                    |
| Voice and Video Summary               |                                  |                | Calling Number/URI | •              |                     | Start Time | 2018-Aug-20 14:01:32            | •                 |                                    |
| - 🙀 Voice and Video Summary           |                                  |                |                    | -              |                     |            |                                 |                   |                                    |
| CallProcess                           |                                  |                | Called Number/URI  | *              |                     | Duration   | 30 mins                         |                   |                                    |
| - 🥝 Call Activity                     |                                  |                |                    |                |                     | Time Zone  | (GMT+5:30)India Standard Time-A | sia/Calcutta 🔻    |                                    |
| Gateway Activity                      |                                  |                |                    |                |                     |            |                                 |                   |                                    |
| Trunk Activity                        |                                  |                |                    |                | Run                 |            |                                 |                   |                                    |
| - BDL Queue                           |                                  |                |                    |                | ······              |            |                                 |                   |                                    |
| - SIP Activity                        | Start Time                       | Call           | ing DN             | Orig Called DN | Final Cal           | led DN     | Calling Device Name             | Called Device Nar | ne Termination Cause Code          |
| Session Trace Log View                | 2018/08/20 14:28:07.887          | 3000           | 8851               |                | 8851                |            | SEP74A02FC09CDF                 | SEPF8A5C59E1126   | ( 16 ) Normal call clearing. Expla |
| Real Time Data                        |                                  |                |                    |                |                     |            |                                 |                   |                                    |
| Open from Local Disk                  |                                  |                |                    |                |                     |            |                                 |                   |                                    |
| Called Party Tracing                  |                                  |                |                    |                |                     |            |                                 |                   |                                    |
| Device Summary                        |                                  |                |                    |                |                     |            |                                 |                   |                                    |
| Device Search                         |                                  |                |                    |                |                     |            |                                 |                   |                                    |
| Phone Summary                         |                                  |                |                    |                |                     |            |                                 |                   |                                    |
| Service                               |                                  |                |                    |                |                     |            |                                 |                   |                                    |
| Cisco TFTP                            |                                  |                |                    |                |                     |            |                                 |                   |                                    |
| - 🎬 Heartbeat                         |                                  |                |                    |                |                     |            |                                 |                   |                                    |
| 🗆 🛕 Database Summary                  |                                  |                |                    |                |                     |            |                                 |                   |                                    |
| СТІ                                   |                                  |                |                    |                |                     |            |                                 |                   |                                    |
| CTI Manager                           |                                  |                |                    |                |                     |            |                                 |                   |                                    |
| CTI Search                            |                                  |                |                    |                |                     |            |                                 |                   |                                    |
| Report                                |                                  |                |                    |                |                     |            |                                 |                   |                                    |
| Carled Pattern                        |                                  |                |                    |                |                     |            |                                 |                   |                                    |
| Intercompany Media Services           |                                  |                |                    |                |                     |            |                                 |                   |                                    |
| Anakalattanana                        |                                  |                |                    |                |                     |            |                                 |                   |                                    |
| AnalysisManager                       |                                  |                |                    | ×              | Include SIP Message | Tr         | race Call                       |                   |                                    |

Schritt 5: Sie können den gesamten Anruffluss im Abschnitt **Anruffluss** anzeigen und Protokolle zu einer bestimmten SIP-Nachricht anzeigen. Klicken Sie darauf.

| 🔄 Analyze Call Diagram                |                     |                                   | ×                           |            |                                        |                                       |                                                             |
|---------------------------------------|---------------------|-----------------------------------|-----------------------------|------------|----------------------------------------|---------------------------------------|-------------------------------------------------------------|
| Call Flow Diagram Message Detai       | Is                  |                                   |                             |            |                                        |                                       |                                                             |
|                                       |                     |                                   |                             |            |                                        |                                       |                                                             |
|                                       |                     |                                   |                             |            |                                        |                                       | X                                                           |
| [SEP74A02FC09CDF]                     |                     | [SEPF8A4                          | 5C59E1126]                  |            |                                        |                                       |                                                             |
| 10.106.99.230                         | 10.106.             | .99.199 10.106                    | 6.99.236                    | Start Time | 2018-Aug-20 14:01:32                   | •                                     |                                                             |
|                                       | [1]: INVITE         |                                   |                             | Duration   | 20 mino                                |                                       |                                                             |
|                                       | (2): 100 Trying     |                                   |                             | Durauon    | 30                                     |                                       |                                                             |
| · · · · · · · · · · · · · · · · · · · | <u></u>             |                                   |                             | Time Zone  | (GMT+5:30)India Standard Time-Asi      | a/Calcutta 🔻                          |                                                             |
|                                       |                     |                                   | -                           |            |                                        |                                       |                                                             |
|                                       |                     | (4): 100 Trying                   |                             |            |                                        |                                       |                                                             |
|                                       |                     | (5): 180 Ringing                  |                             | alled DN   | Calling Device Name<br>SEP74A02FC09CDF | Called Device Name<br>SEPF8A5C59E1126 | Termination Cause Code<br>(16) Normal call clearing, Expla. |
|                                       | 100 100 Distant     |                                   | 1                           |            |                                        |                                       |                                                             |
| <b>↓</b>                              | or roukinging       |                                   |                             |            |                                        |                                       |                                                             |
|                                       |                     | (7): 200 OK                       |                             |            |                                        |                                       |                                                             |
|                                       |                     | [8] ACK                           |                             |            |                                        |                                       |                                                             |
|                                       | [9]: 200 OK         |                                   |                             |            |                                        |                                       |                                                             |
| ► <b>−</b>                            |                     |                                   |                             |            |                                        |                                       |                                                             |
|                                       | (10): ACK           |                                   |                             |            |                                        |                                       |                                                             |
|                                       |                     | (11) BYE                          |                             |            |                                        |                                       |                                                             |
|                                       | [12]: BYE           |                                   |                             |            |                                        |                                       |                                                             |
|                                       |                     | 1131-200 OK                       |                             |            |                                        |                                       |                                                             |
|                                       | Previous Messages D | Displaying 14 messages. Next Mess | ages                        |            |                                        |                                       |                                                             |
|                                       |                     | Save Close                        |                             |            |                                        |                                       |                                                             |
| SAF Forwarders                        |                     |                                   |                             |            |                                        |                                       |                                                             |
| AnalysisManager                       |                     |                                   | V Include SIP Message       | . Т        | race Call                              |                                       |                                                             |
| IM and Presence                       |                     |                                   | and an include on incodinge |            |                                        |                                       |                                                             |

Schritt 6: Detaillierte Signalisierung für die jeweilige Nachricht wird im Abschnitt **Nachrichtendetails** angezeigt. Um zurück zum Anruffluss zu navigieren, klicken Sie auf **Anruffluss**. Um die SIP-Protokolle für einen bestimmten Anruf zu speichern, klicken Sie auf **Speichern**, wie im Bild gezeigt.

| Analyze Call Diagram                                                                     | ×      |            |                                  |                    |                                  |
|------------------------------------------------------------------------------------------|--------|------------|----------------------------------|--------------------|----------------------------------|
| Call Flow Diagram Message Details                                                        |        |            |                                  |                    |                                  |
| View Message Details                                                                     | - 1    |            |                                  |                    |                                  |
| View Detailed SIP Message<br>View Message in Log File                                    | - 1    |            |                                  |                    | X                                |
|                                                                                          |        |            |                                  |                    |                                  |
| Message Details                                                                          |        | Start Time | 2018-Aug-20 14:01:32             | •                  |                                  |
| Income a comp                                                                            |        | Duration   | 30 mins                          |                    |                                  |
| SENDER: [SEP74A02FC09CDF] 10.106.99.230                                                  |        |            |                                  |                    |                                  |
| GUD: /4a02tc0-9cdt0000-363ta5cd-1a2/ed8/@10.100.99.230<br>MSG_LABEL: INVITE              |        | Time Zone  | (GMT+5:30)India Standard Time-As | sia/Calcutta 🔻     |                                  |
| RECEIVER: 10.106.99.199                                                                  |        |            |                                  |                    |                                  |
| MAC_ADDRESS: SEP74A02FC09CDF                                                             | - 111  |            |                                  |                    |                                  |
| MSGTAG: 515052                                                                           | - 111  | alled DN   | Calling Device Name              | Called Device Name | Termination Cause Code           |
| CORRELATIONID: 1,100.14,42786.2361^10.106.99.230^*                                       | - 111  |            | SEP74A02FC09CDF                  | SEPF8A5C59E1126    | (16) Normal call clearing. Expla |
| TIMESTAMP: 2018/08/20 14:28:07.508                                                       | - 111  |            |                                  |                    |                                  |
| Datalled Sin Manager                                                                     | - 111  |            |                                  |                    |                                  |
| Detailed Sip Message                                                                     | - 111  |            |                                  |                    |                                  |
| INVITE sip.8851@10.106.99.199;user=phone SIP/2.0                                         | - 111  |            |                                  |                    |                                  |
| Via: SIP/2.0/TCP 10.106.99.230:49491;branch=z9hG4bK2888573e                              | - 111  |            |                                  |                    |                                  |
| From: " phone3000" < stp:3000@10.100.99.199> ;tag=/4a02fc09cdf0bcc1/44debc-238adc95      | - 111  |            |                                  |                    |                                  |
| Call-ID: 74a02fc0-9cdf000b-365f85cd-1a27ed87@10.106.99.230                               | - 111  |            |                                  |                    |                                  |
| Max-Forwards: 70                                                                         | - 111  |            |                                  |                    |                                  |
| Session-ID: 0b9e958a00105000a00074a02fc09cdf;remote=000000000000000000000000000000000000 | - 111  |            |                                  |                    |                                  |
| Date: Mon, 20 Aug 2018 08:58:10 GM1                                                      | - 111  |            |                                  |                    |                                  |
| Lice Anant Cicco, CD8245/12.1.1                                                          |        |            |                                  |                    |                                  |
| Previous Messages Displaying 14 messages. Next Messages                                  |        |            |                                  |                    |                                  |
|                                                                                          |        |            |                                  |                    |                                  |
| Save                                                                                     |        |            |                                  |                    |                                  |
| SAF Forwarders                                                                           |        |            |                                  |                    |                                  |
| Intercompany Media Services                                                              |        |            |                                  |                    |                                  |
| AnalysisManager                                                                          | Messag | ge Ti      | race Call                        |                    |                                  |
| IM and Presence                                                                          |        |            |                                  |                    |                                  |

Schritt 7: Geben Sie den Zielspeicherort an, und klicken Sie, wie im Bild gezeigt, auf Speichern.

| 📲 Analyze Call Diagram                                                                                                    |                                                                                                    |
|----------------------------------------------------------------------------------------------------|----------------------------------------------------------------------------------------------------|
| Call Flow Diagram Message Details                                                                                                    |                                                                                                    |
| View Message Details<br>View Detailed SIP Message<br>View Message in Log File                                                                                                    |                                                                                                    |
| Message Details SENDER: 10.106.99.199 GUID: 74-02:60-0-60:000-3- Nesc 1.4 Bell: 1.8 Belling in the second second s | Start Time     2018-Aug-20 14:01:32       Duration     30       Time Zone     (GMT+5:30)India Standard Time-Asia/Calcutta                  |
| Also (LADLL 16) Kinging       C. cisco       Contacts       I CloudDrive       I         RECHTVER: (SEP74A02C)       J frint       C cucm 10x10       InstallAnywhere       I         MSG_TAG: 515057       LSC       C cucm 11_1       Intel       I         MSG_TYPE: UCM_CTRACE       Oracle-jre_usage       Desktop       Links       I         CORRELATIONID: 1,100,1       OrdWebEngineProcess       Downloads       I logs       I                                                                                                    | alled DN Calling Device Name Called Device Name Termination Cause Code<br>SEP74A02FC09CDF SEPF8A5C59E1126 (16) Normal call clearing. Expla |
| TIMESTAMP: 2018/08/20 14 AppData Favorites Documents :<br>Detailed Sip Message :<br>SIP/2.0 180 Rinning Folder name: C:USersV                                                                                                    |                                                                                                    |
| Via: SIP/2.0/TCP 10.106.99.2         Files of Type:         All Files           From: * phon83000* < sip:300         To < sip:8315 (20.10.69.99.19         Save           Date: Mon, 20.4 Aug 2018 08.5         Cancel         Cancel                                                                                                    |                                                                                                    |
| Call D. / WallCovedinuos-50353Cd-142/603/g10.100.59.250<br>CSeq: 101 INVITE<br>Allow: INVITE, OPTIONS, INFO, BYE, CANCEL, ACK, PRACK, UPDATE, REFER, SUBSCRIBE, NOTIFY<br>Allow-Events: presence                                                                                                    |                                                                                                    |
| Previous Messages Displaying 14 messages. Next Messages Save Close                                                                                                    |                                                                                                    |
| ARF Forwarders Intercompany Media Services AnalysisManager                                                                                                    | SIP Message Trace Call                                                                                                    |
| IM and Presence                                                                                                    |                                                                                                    |

# Überprüfen

Für diese Konfiguration ist derzeit kein Überprüfungsverfahren verfügbar.

# Fehlerbehebung

Für diese Konfiguration sind derzeit keine spezifischen Informationen zur Fehlerbehebung verfügbar.